# **Repopulate Topology Cache by EPNM Topology Diagnostics Page Tool**

### Contents

Introduction Prerequisites Requirements Components Used Problem Solution

### Introduction

This document describes the process to repopulate the link cache between devices with the EPNM Topology Diagnostics page tool.

# Prerequisites

#### Requirements

Cisco recommends that you have knowledge of these topics:

- Evolved Programmable Network Manager (EPNM)
- Access and Navigate the EPN Manager Topology Diagnostics tool

#### **Components Used**

The information in this document is based on the Evolved Programmable Network Manager.

The information in this document was created from the devices in a specific lab environment. All of the devices used in this document started with a cleared (default) configuration. If your network is live, ensure that you understand the potential impact of any command.

# Problem

Unable to view the devices or links between the devices under Maps > Topology Maps.

These devices are present in the EPNM inventory and the neighbor devices are seen in the CDP table; however, they are not visible under Topology Maps.

**Caution**: Do not repopulate the whole cache, as this could rearrange the entire topology map or cause data loss.

# Solution

Step 1. Navigate to the topology Diagnostics page: https://<EPNM IP>/webacs/pages/admin/TopologyDiagPage.jsp.

Step 2. Select the third radio button option Repopulate link cache between devices.

Step 3. Select Device A and Device B from the drop-down list.

Step 4. Click Repopulate (highlighted in the image).

# **Topology Diagnostics**

#### **Repopulate Cache**

Use this section to update Topology cache

Repopulate whole cache (may take long time in scale setup)

Repopulate cache for a specific group

Repopulate link cache between devices

| Device A:                                                                                  | •                                                                     |
|--------------------------------------------------------------------------------------------|-----------------------------------------------------------------------|
| Device B:                                                                                  | •                                                                     |
| <ul> <li>Repopulate</li> <li>Repopulate</li> <li>Repopulate</li> <li>Repopulate</li> </ul> | device list<br>groups cache<br>nodes alarm cache<br>links alarm cache |
| Repopulate                                                                                 |                                                                       |

This repopulates the cache entries between the two devices, and you must see the Device/Device Links under Maps > Topology Maps.